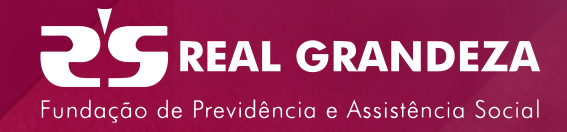

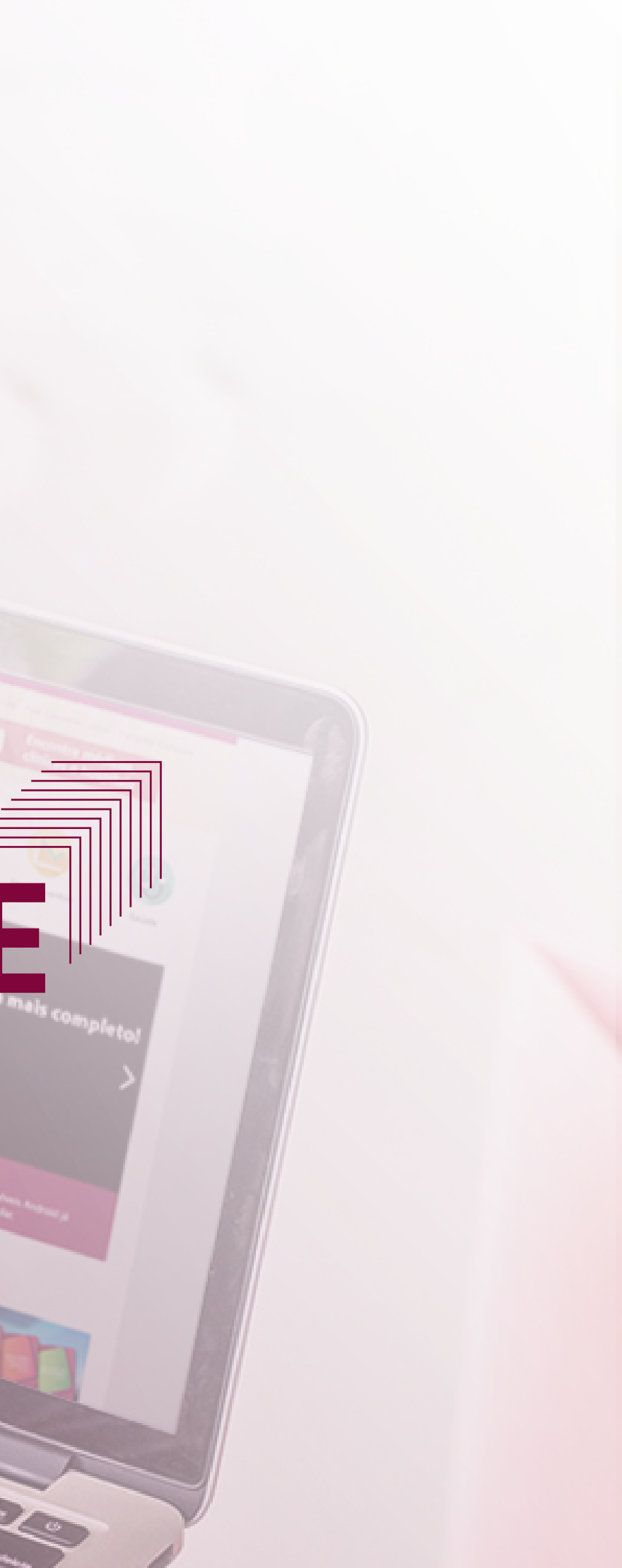

# 1° passo

Acesse o site www.frg.com.br

# 2° passo

Clique em **Participante**, no alto da página, à esquerda.

|                                                                                                    |                                                           | Busca Avançada   Fale Conosco   Links   Trabalhe Conosco    |                                                  |                                             |  |  |
|----------------------------------------------------------------------------------------------------|-----------------------------------------------------------|-------------------------------------------------------------|--------------------------------------------------|---------------------------------------------|--|--|
| ogin Parscipante 🖻 Prestador                                                                                                    | Encontre médicos,<br>clínicas e hospitais                 |                                                             |                                                  |                                             |  |  |
| Description de Previdência e Assistência Social Quem Somos                                                                                                    | Previdência                                               | <b>S</b><br>Empréstimo                                      | Investimentos                                    | U<br>Saúde                                  |  |  |
|                                                                                                    | Meus Serviços                                             |                                                             |                                                  |                                             |  |  |
| PDC: Kits para solicitação de aposentadoria enviados                                                                                                    | Empréstimo Pessoa                                         | l <u>Veja Mais</u>                                          | Previdência                                      | <u>Veja Mais</u>                            |  |  |
| Consensual (PDC), com data de saída em novembro, os kits para solicitação<br>de sensula (PDC), com data de saída em novembro, os kits para solicitação                                | 1                                                         | Ğ                                                           | 5                                                | 2                                           |  |  |
| de complementação de aposentadoria.<br>Médico esclarece sobre cuidados com a saúde do homem                                                                                           | Alteração do<br>Percentual da<br>Prestação                | Empréstimo Pessoal                                          | Extrato Plano CD/BD                              | Simulador Plano CD<br>(Todos Participantes) |  |  |
| Em divulgação da campanha Novembro Azul, a Real Grandeza organizou, no                                                                                                    |                                                           |                                                             |                                                  | $\rightarrow$                               |  |  |
| dia 22 de novembro, em seu auditório, palestra com o urologista e membro<br>da Sociedade Brasileira de Urologia, Felipe Maciel de Lima.                                               | Saúde                                                     | <u>Veja Mais</u>                                            | Atendimento                                      | <u>Veja Mais</u>                            |  |  |
| Informação importante sobre seu empréstimo pessoal                                                                                                    | (0)                                                       |                                                             | 5                                                | 2                                           |  |  |
| Devido a restrições legais, a suspensão do pagamento de mensalidades que<br>vinha sendo adotada nos meses de janeiro, fevereiro e março de cada ano<br>não poderá mais ser praticada. | Relatórios Saúde                                          | Guia de Reembolso                                           | Segunda Via de Boleto<br>Bancário                | Consulta Débito                             |  |  |
| Evento da ABRAPP debate planos setoriais                                                                                                    | Conheca o novo                                            | Portal de Servicos                                          | da Real Grandeza                                 |                                             |  |  |
| A Real Grandeza sediou, em seu auditório, no dia 9 de novembro, o debate<br>"Planos setoriais, estrutura e implantação", organizado pela Regional<br>Sudeste da Abrapp.               | O novo Portal de<br>com novo layout,<br>mais rápido e sim | Serviços, antiga Área<br>com novas funcional<br>Iplificado. | Restrita, do site da Re<br>idades e com o acesso | eal Grandeza está<br>o aos serviços         |  |  |

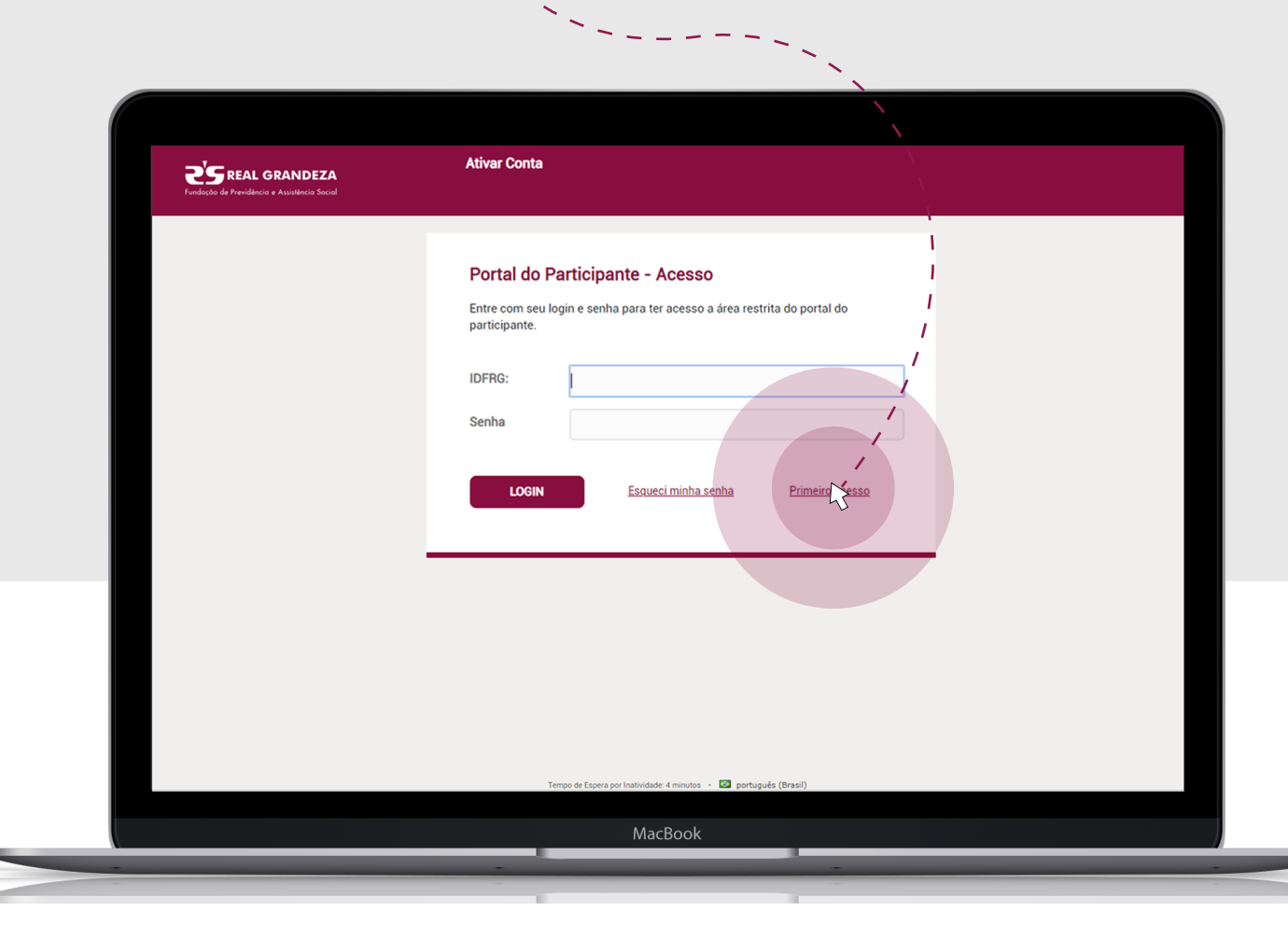

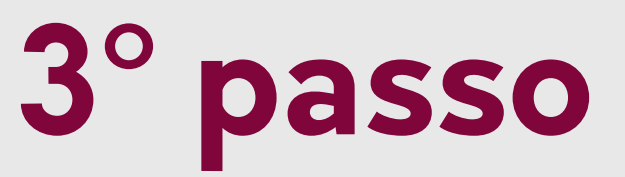

#### Se for sua primeira vez, clique em **Primeiro acesso.**

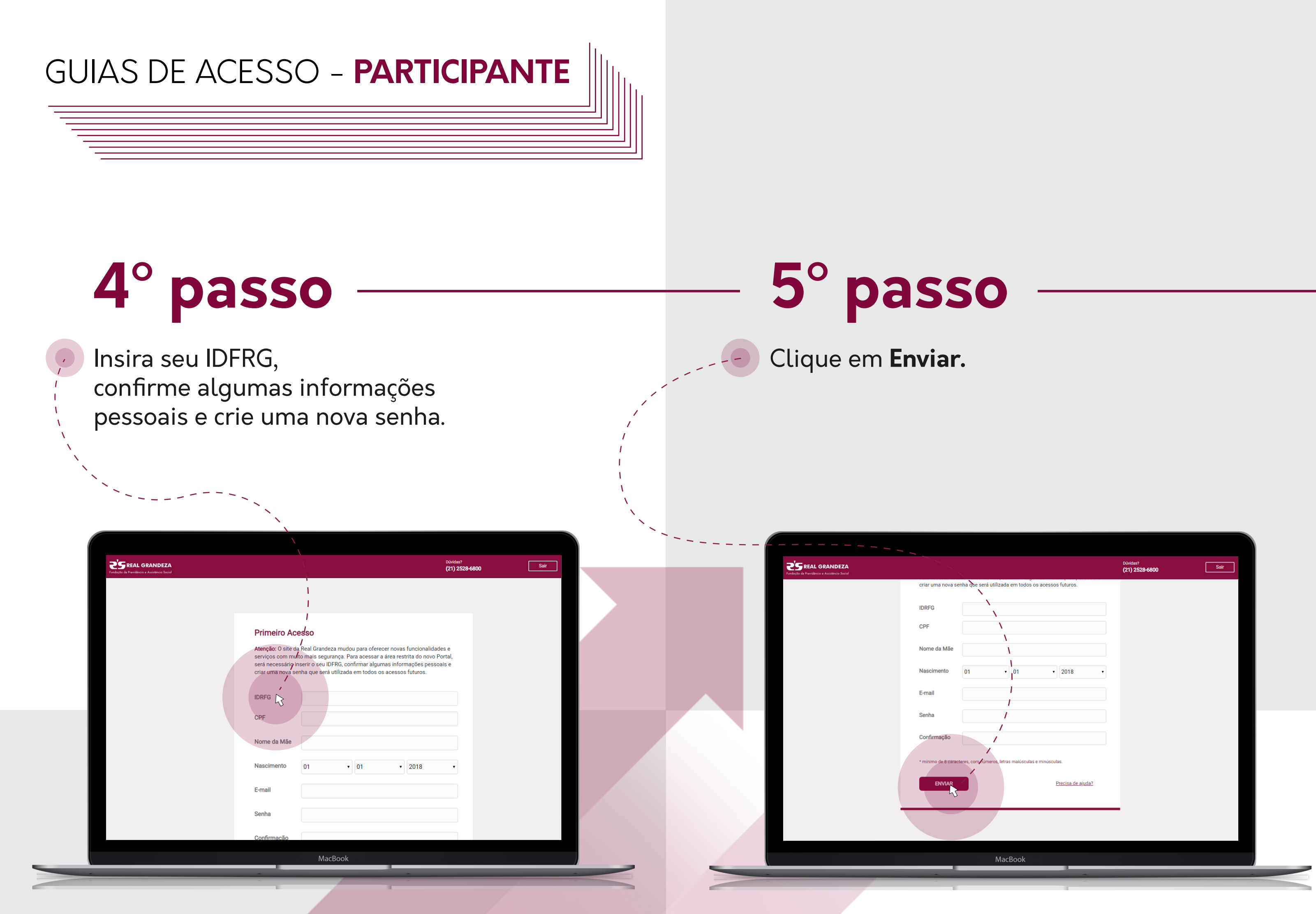

# 6° passo

Se os seus dados estiverem corretos, seu acesso será liberado.

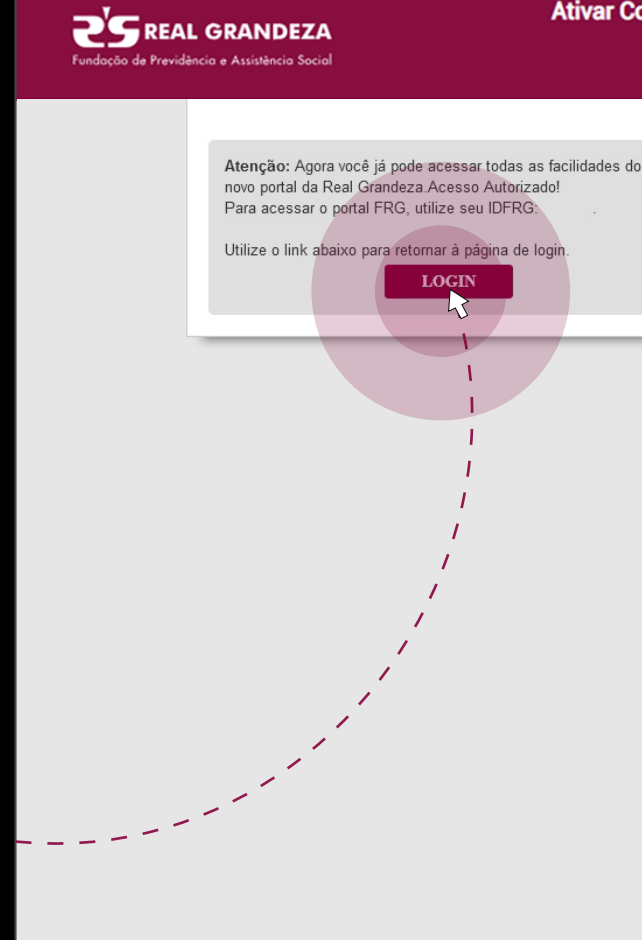

#### Ativar Conta

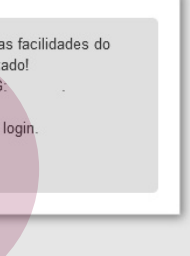

#### MacBook

# 7° passo –

Caso os dados informados estejam incorretos, uma tela / informará o problema.

MacBoo

## 8° passo

Mas não se preocupe! Basta clica em **Voltar** e preencher novamente.

> 😧 Partipante İ 🗵 Prestado **2**SREAL GRANDEZA PDC: Kits para solicitação de apos A Real Grandeza já enviou aos participantes ins onsensual (PDC), com data de saída em novembro, os kits Médico esclarece sobre cuidados com a saúde do hom m divulgação da campanha Novembro Azul, a Real Gra bro, em seu auditório, palestra o da Sociedade Brasileira de Urologia, Felipe Maciel de Lima Informação importante sobre seu empréstimo pessoal Devido a restrições legais, a suspensão do pagamento de nha sendo adotada nos meses de janeiro, fevereiro e mar não poderá mais ser praticada. Evento da ABRAPP debate planos setoriais A Real Grandeza sediou, em seu auditório, no dia 9 de no Planos setoriais, estrutura e implantação", organizado pela F

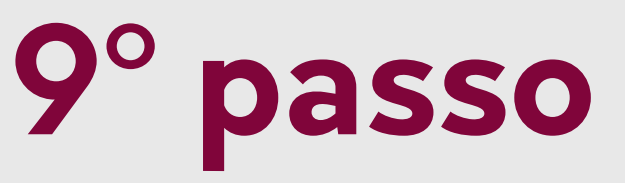

#### Esqueceu a senha? Clique em **Participante**, no alto da página, à esquerda.

|                              |                                                        | Busca Avançada   Fal                                                        | e Conosco   Links   Tra<br>Encontre médi<br>clínicas e <u>hosp</u>          | balhe Conosco<br>icos,<br>itais             |
|------------------------------|--------------------------------------------------------|-----------------------------------------------------------------------------|-----------------------------------------------------------------------------|---------------------------------------------|
|                              |                                                        |                                                                             |                                                                             |                                             |
|                              |                                                        | \$                                                                          |                                                                             | U                                           |
| iem Somos                    | Previdência                                            | Empréstimo                                                                  | Investimentos                                                               | Saúde                                       |
| de Demissão                  | Meus Serviços<br>Empréstimo Pessoa                     | al <u>Veja Mais</u>                                                         | Previdência                                                                 | <u>Veja Mais</u>                            |
| organizou, no                | Alteração do<br>Percentual da<br>Prestação             | Empréstimo Pessoal                                                          | Extrato Plano CD/BD                                                         | Simulador Plano CD<br>(Todos Participantes) |
| sta e membro                 | Saúde                                                  | <u>Yeja Mais</u>                                                            | Atendimento                                                                 | <u>Veja Mais</u>                            |
| salidades que<br>de cada ano | Relatórios Saúde                                       | Guia de Reembolso                                                           | Segunda Via de Boleto<br>Bancário                                           | Consulta Débito                             |
| oro, o debate<br>egional     | Conheça o novo<br>O novo Portal de<br>com novo layout, | <b>Portal de Serviços</b><br>Serviços, antiga Área<br>, com novas funcional | <b>da Real Grandeza</b><br>Restrita, do site da Re<br>lidades e com o acess | eal Grandeza está<br>o aos serviços         |
|                              | mais rápido e sin                                      | nplificado.                                                                 |                                                                             |                                             |
| MacB                         | ook                                                    |                                                                             |                                                                             |                                             |
| _                            | _                                                      | -                                                                           |                                                                             |                                             |

## 10° passo Na nova tela, vá em Esqueci minha senha.

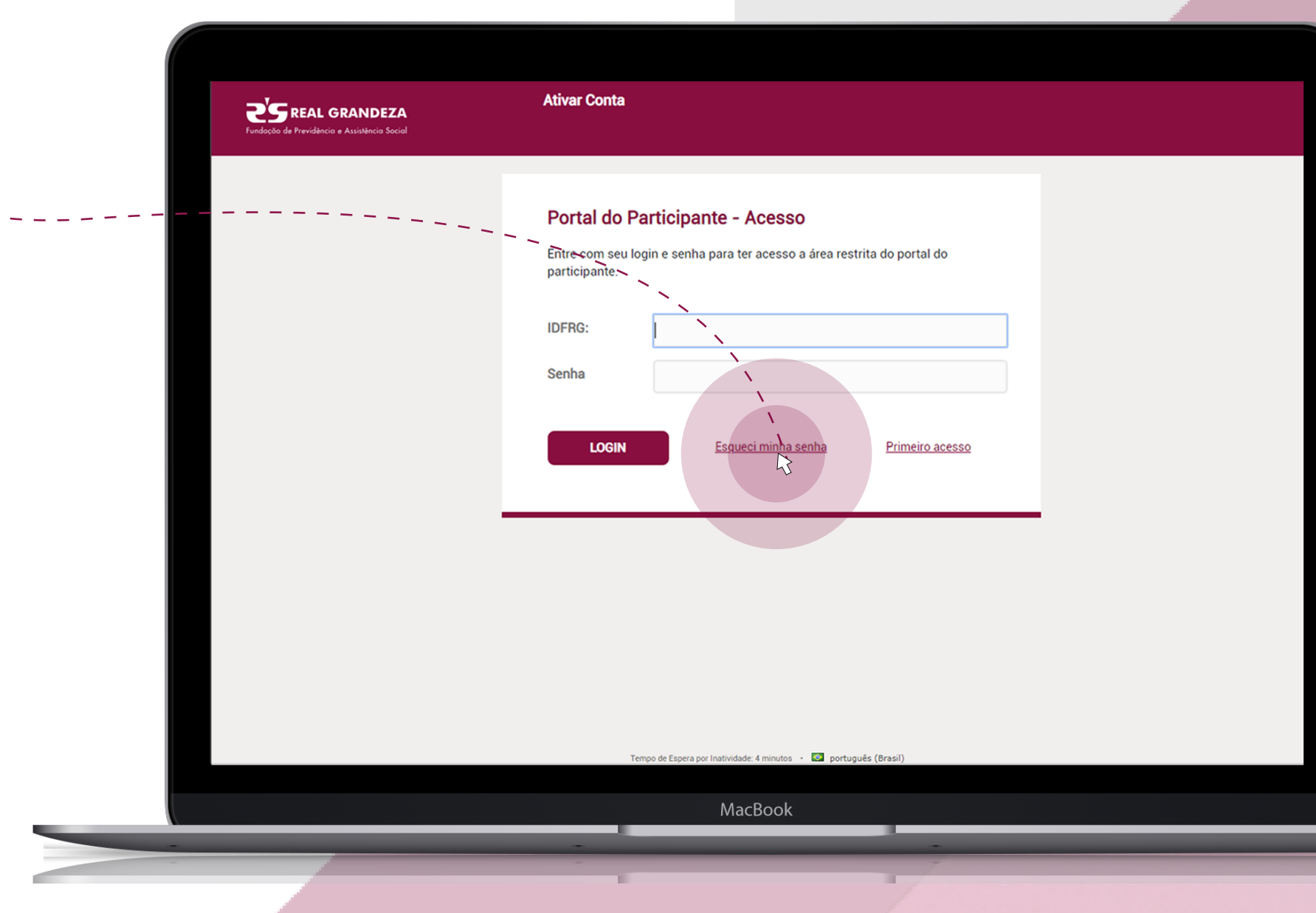

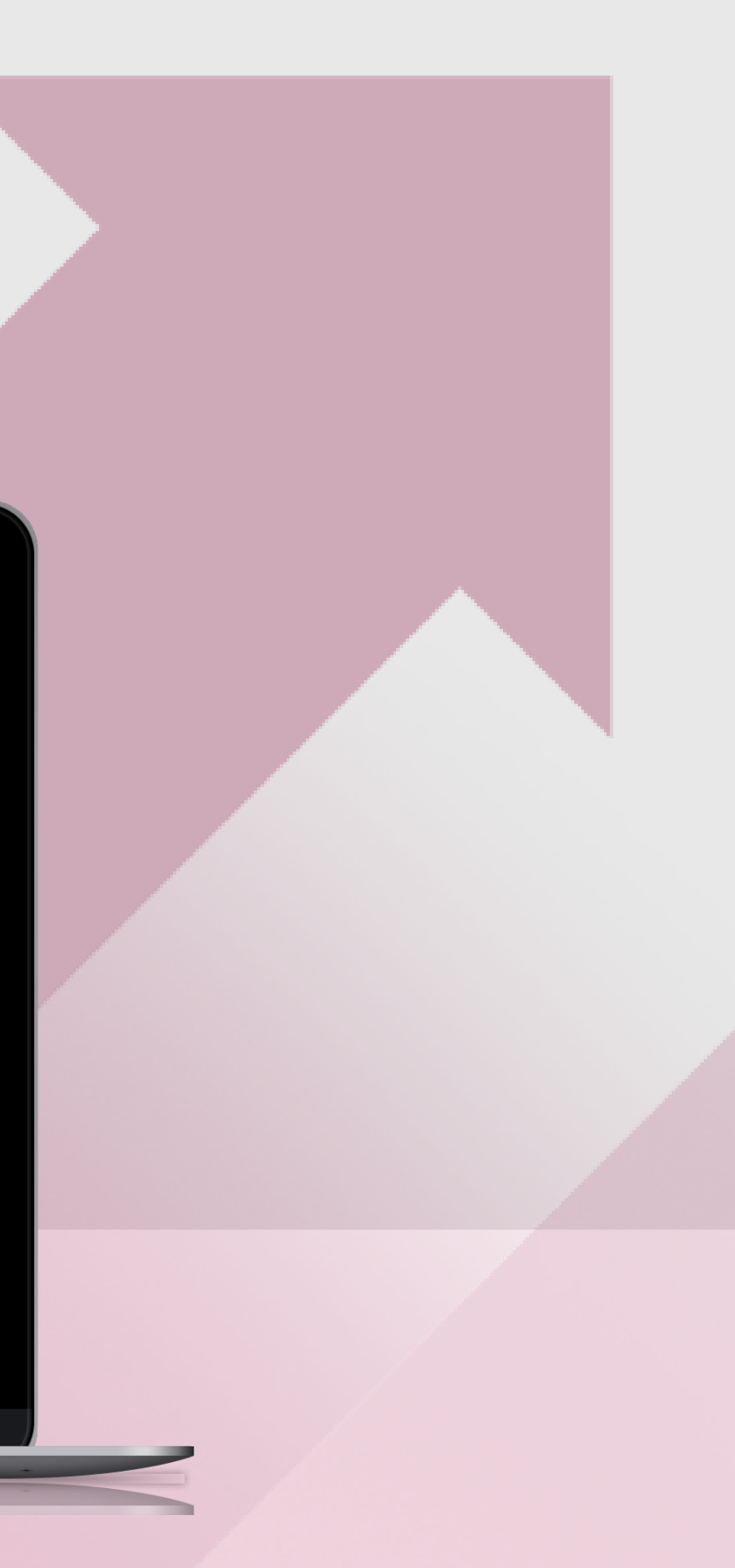

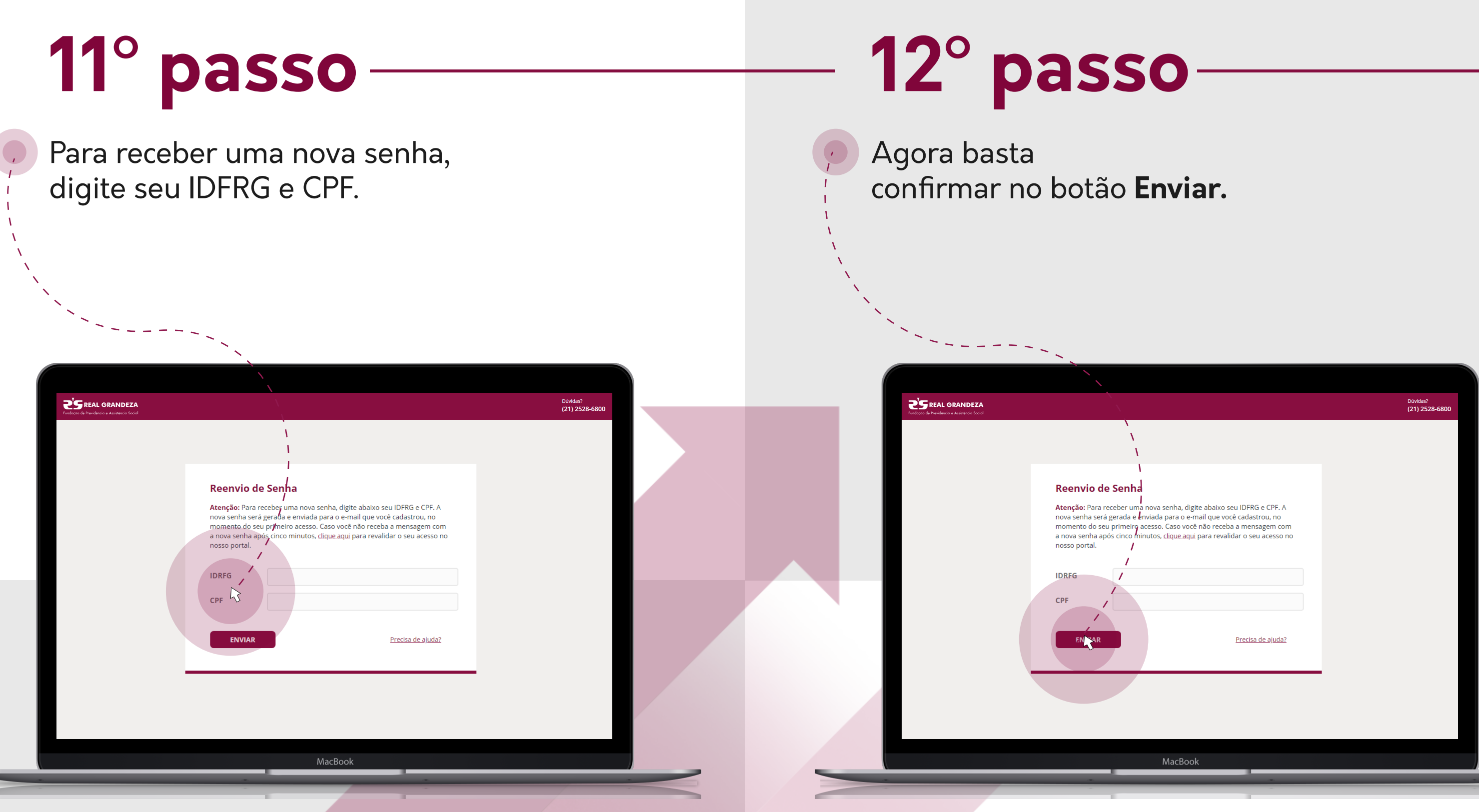

## **Pronto!** Uma nova senha será gerada e enviada para o e-mail que você cadastrou no primeiro acesso.

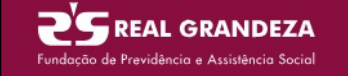

Atenção

Login

Uma nova credencial de acesso ao Portal da Fundação Real Grandeza foi gerada e enviada por e-mail conforme solicitação

Utilize o link abaixo para retornar à página de login.

MacBook